# **M@BIVIS@R**

# Setting up an Android device for work

Instructions for **users** for registering an Android device with Android Enterprise using **afw#mobivisor** 

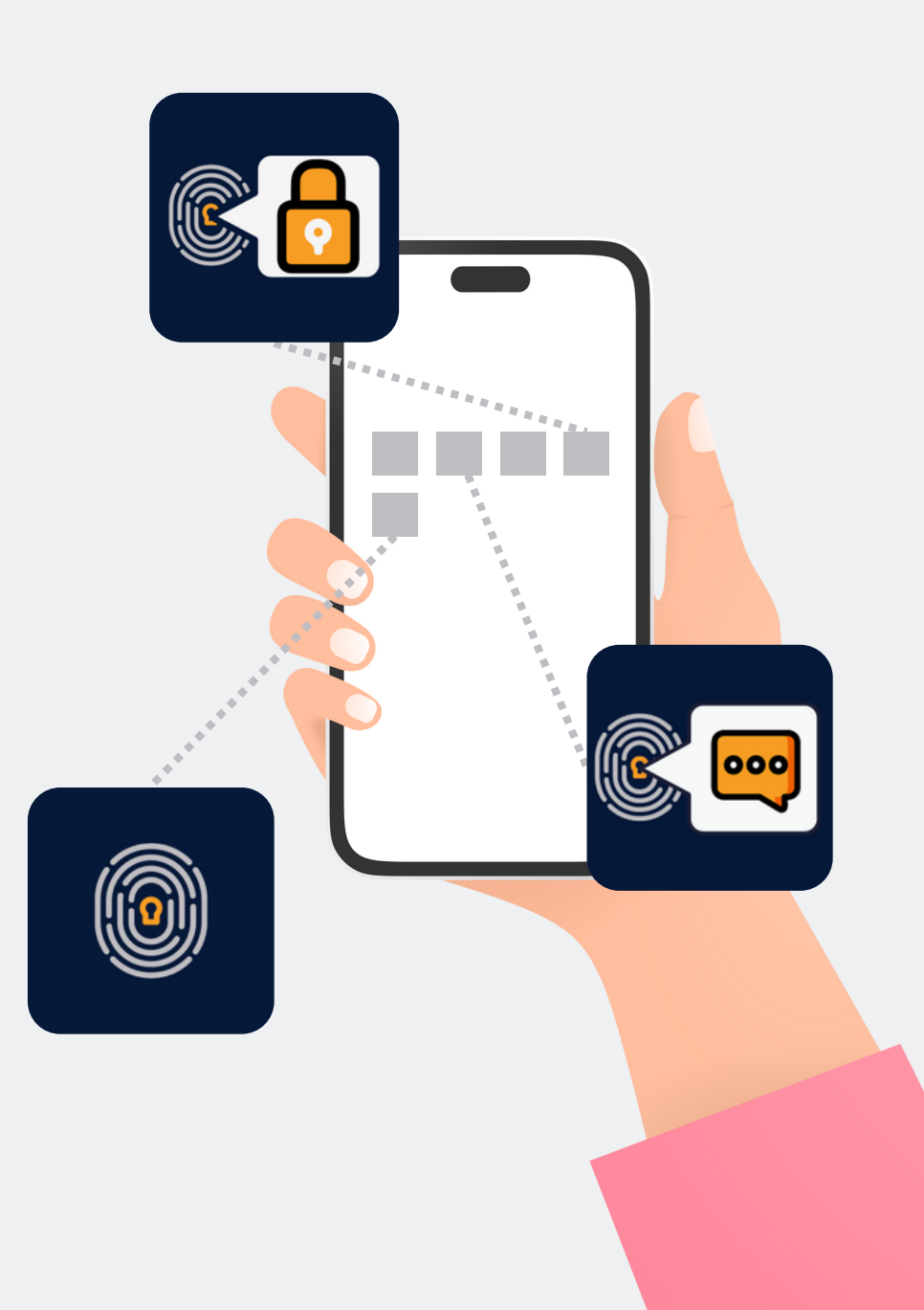

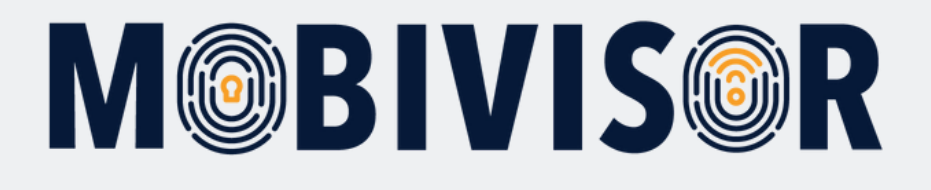

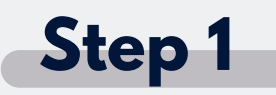

Before you can start setting up, **you must reset the devices to the factory settings**, then restart the device.

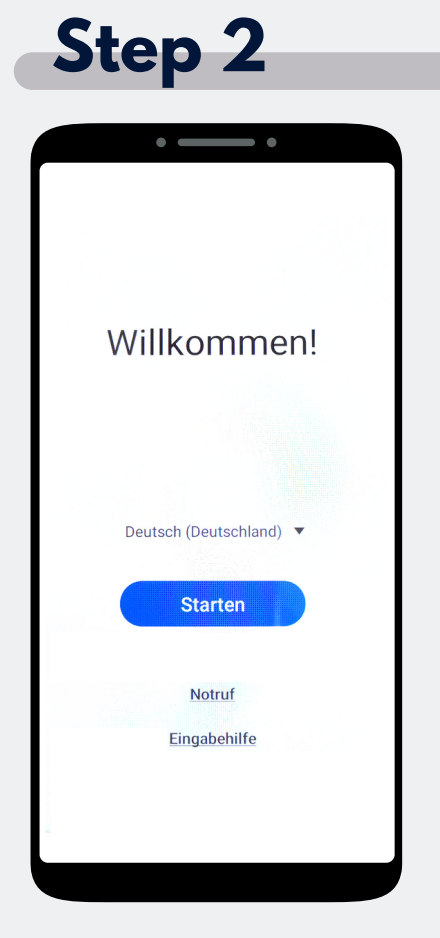

Choose "Start".

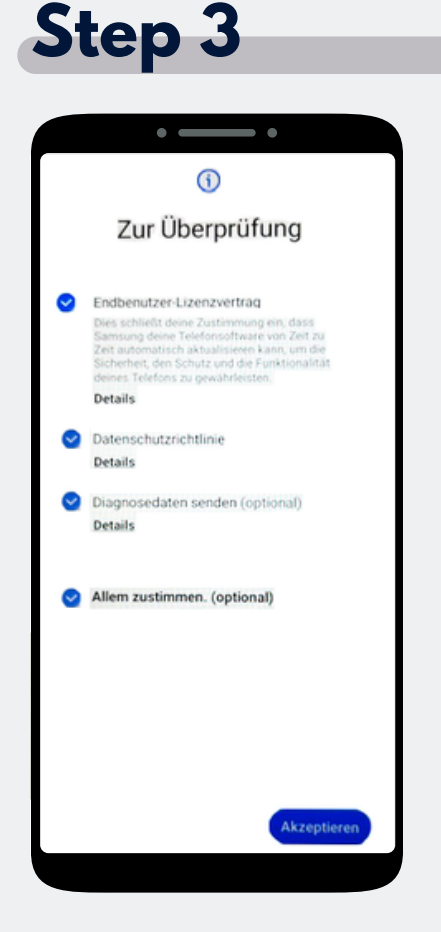

Click on "Agree to all" and on "Accept" at the bottom right.

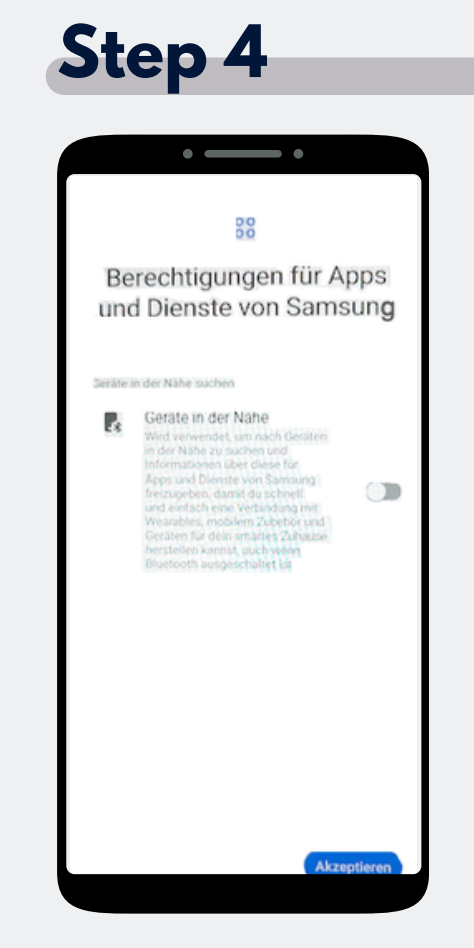

#### Now click on Accept.

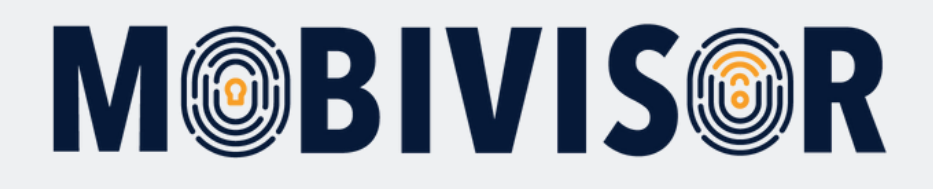

#### Step 5 • -9 Mit WLAN verbinden iotiq-temp TA. iotiq-temp 1 Digibox-6800 1 FRITZ!Box 7330 SL 1 IFDGast Va. **IFDIntern** 1 FRITZ!Box 6660 Cable MB Merkur -

Connect the device to the WiFi or use the mobile data to continue.

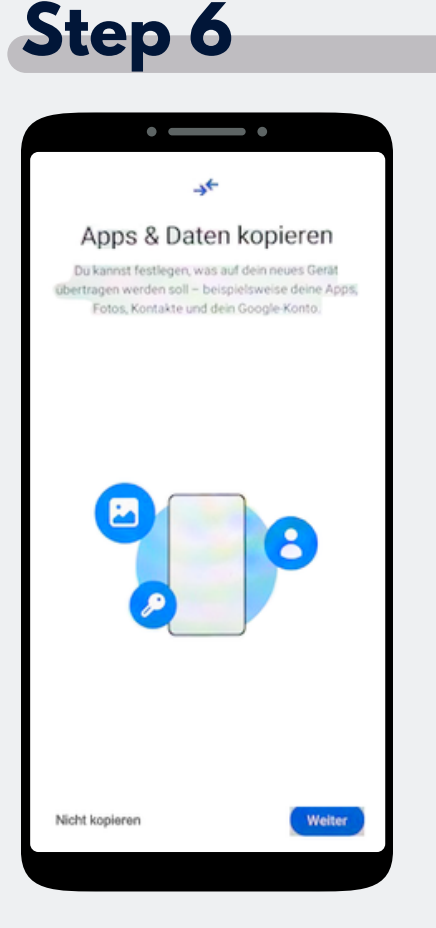

The Screen "Copy apps & data" appears. Tap on "Do not copy".

|               |        | •                 |        |        |        | •      |        |       |   |
|---------------|--------|-------------------|--------|--------|--------|--------|--------|-------|---|
|               |        |                   | G      | 000    | gle    |        |        |       |   |
|               |        | A                 | nm     | elo    | lun    | g      |        |       |   |
|               | Mit.d  | dem G             | loog   | le-Ko  | onto   | anm    | elde   | n.    |   |
|               |        | welt              | ere i  | mor    | mati   | one    |        |       |   |
| afw           | #mob   | ise ode<br>biviso | Telef  | onnun  | nmer   |        |        |       |   |
| E-Mail        | Adres  | ise ve            |        | 002    |        |        |        |       | _ |
|               |        |                   |        |        |        |        |        |       |   |
|               |        |                   |        |        |        |        |        |       |   |
| Übers         | pringe | 'n                |        |        |        |        |        | Veite | P |
|               |        |                   |        |        |        |        |        |       |   |
| 1 2           | 2 3    | 4                 | 5      |        | 6      | 7      | 8      | 9     | ( |
|               |        |                   |        |        |        |        | ;      | -     |   |
|               |        |                   |        |        | ×      | u      | -      | -     | 4 |
| q v           |        |                   |        |        |        |        |        |       |   |
| q v<br>a      | s      | d                 | f      | g      | h      | j      | k      |       | 5 |
| q v<br>a<br>♦ | s<br>z | d<br>x            | f<br>c | g<br>v | h<br>b | j<br>n | k<br>m | 1     |   |

**~** .

The Google login page appears. Enter **afw#mobivisor** in the email address or phone number field and click Next.

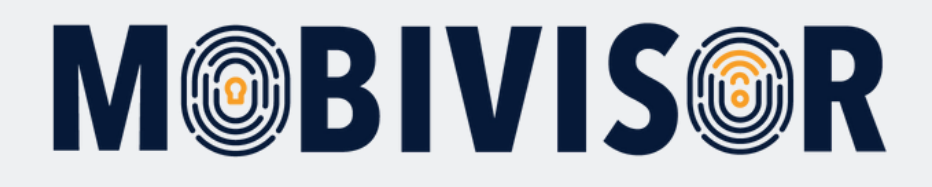

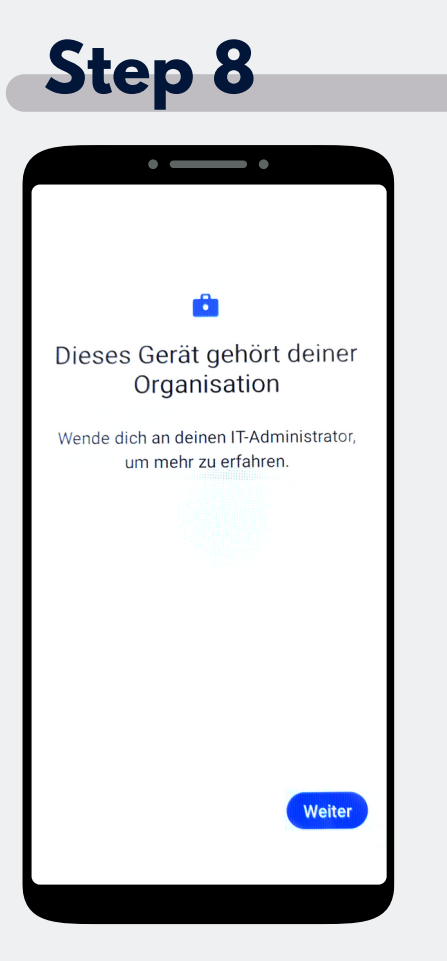

The device now belongs to your organisation. Tap "Continue".

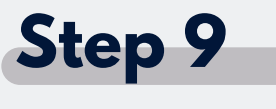

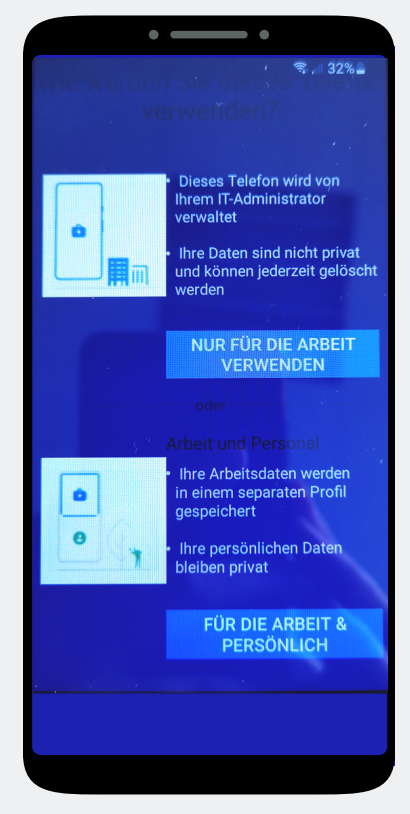

Tap on **"Business use only".** 

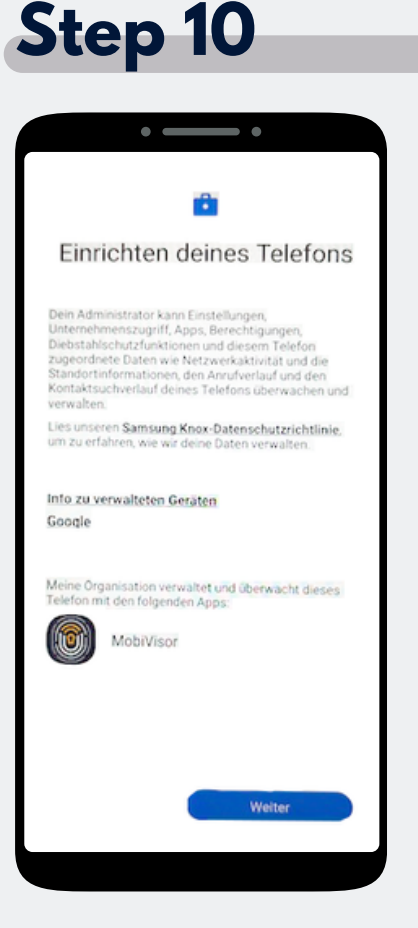

The phone is beginning the set-up. Tap on "Next".

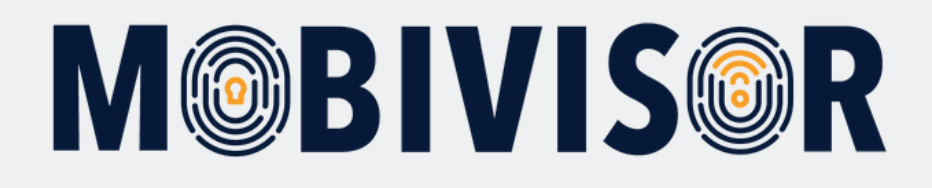

#### Step 11 . Dieses Gerät ist nicht privat 0 Deine Aktivitäten und Daten Dein IT-Administrator kann deine Daten und deine Geräteaktivitäten möglicherweise sehen App-Berechtigungen Dein IT-Administrator kann auf diesem Gerät Berechtigungen für Apps einrichten, beispielsweise den Zugriff auf das Mikrofon. die Kamera oder den Standort. Einrichtung abbrechen

Your device is now a company device. Tap on Continue.

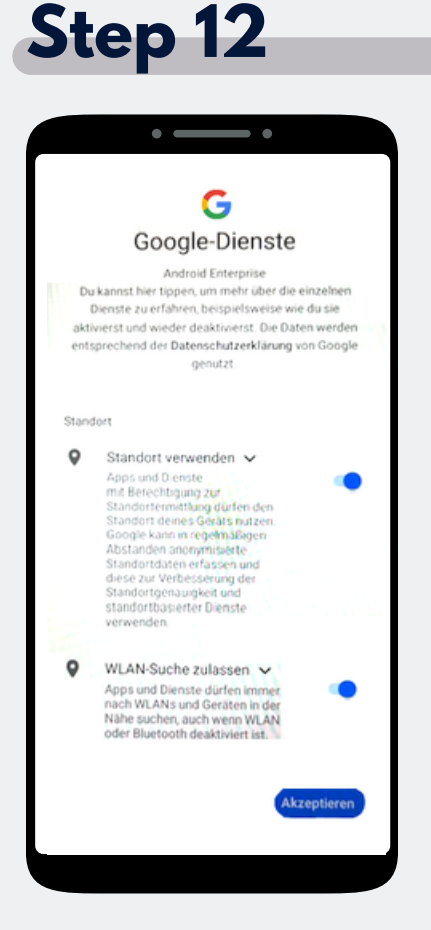

Accept the Google services to continue.

## Step 13

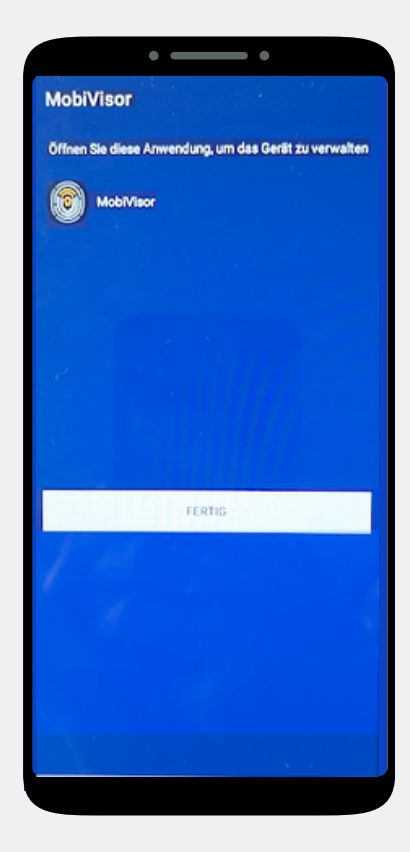

The MobiVisor app opens automatically. Tap on "Done".

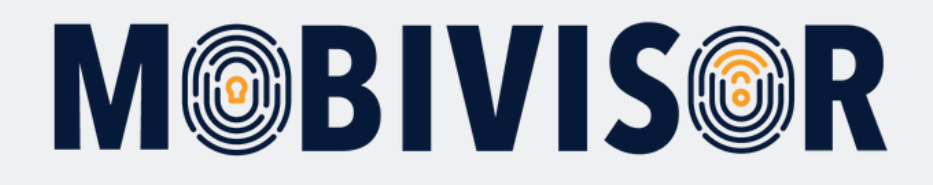

| Intdecke und<br>Installiere tolle Apps<br>in Geat zu entdecken. Alle Apps sind<br>INSTENLOSI                        |              |           |         |               | Späte |
|----------------------------------------------------------------------------------------------------|--------------|-----------|---------|---------------|-------|
| Stalliere tolle Apps<br>ope auf Fortfahren, um tolle Apps für<br>in Gerat zu entdecken. Alle Apps sind<br>ISTENLOS! | ntde         | oko       | 110     | d             |       |
| ope auf Fortfahren, um tolle Apps für<br>in Gerat zu entdecken. Alle Apps sind<br>ISTENLOSI                         | nstal        | liere     | to      | lle Ar        | ns    |
| in Gerat zu entdecken. Alle Apps sind<br>ISTENLOS!                                                                  | ope auf F    | ortfahrer | . um te | ille Apps fi  | ir ir |
|                                                                                                    | in Gerät a   | zu entder | cken. A | lle Apps si   | ind   |
|                                                                                                    | 75TENLO      | 2:        |         |               |       |
|                                                                                                    |              |           |         |               |       |
|                                                                                                    |              |           |         |               |       |
|                                                                                                    |              | -         | •       |               |       |
| ♥ ♥ ♠<br>■ □ ■                                                                                                    |              |           | R       | a             |       |
|                                                                                                    |              | 0         | 1       |               |       |
|                                                                                                    |              | 0         | 0       | \$            |       |
|                                                                                                    |              | 0 0       | © П     | \$<br>©       |       |
|                                                                                                    |              | 0         | · □     | <b>∲</b><br>≅ |       |
| t der Nutzung dieses Dienstes von ironSource;                                                                       | t der Nutzur | ©<br>©    | © □     | en ironSource | x     |

An app installation is not yet necessary here. Select Later at the top right of the screen to skip this step.

### Step 15

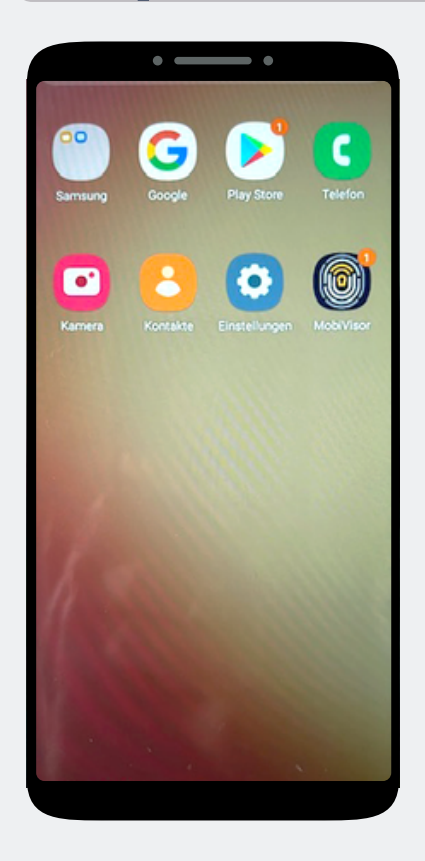

You are on the home screen. Open the MobiVisor app.

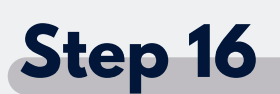

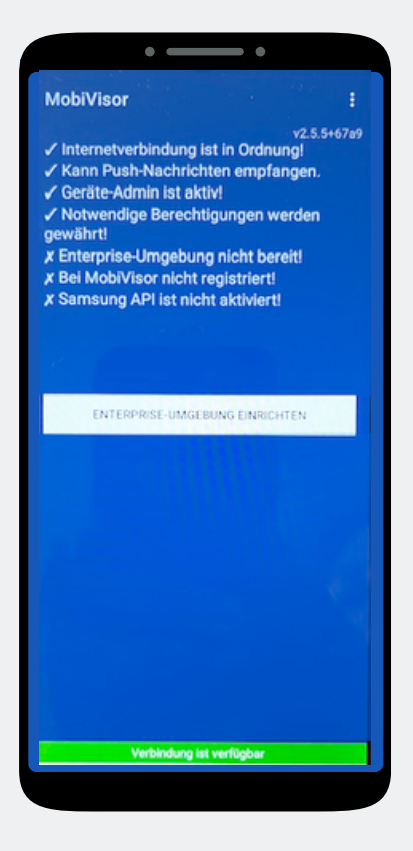

In the MobiVisor app, now select: **"Set up Android Enterprise environment"**.

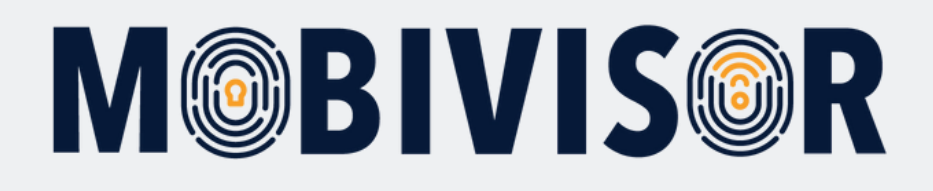

## Step 17

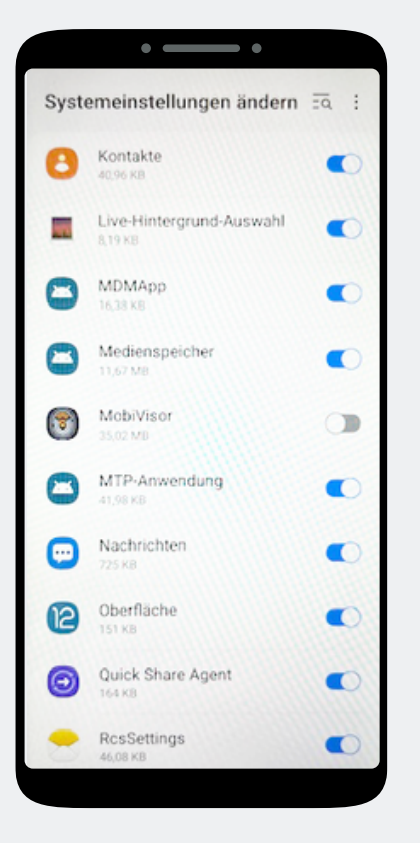

You will automatically land in the system settings.

Grant MobiVisor all authorizations here and then exit the menu with the button at the bottom right.

#### Step 18

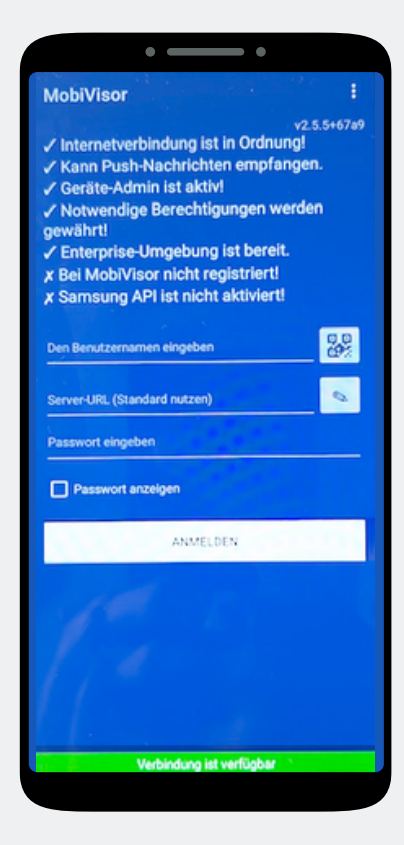

You will be redirected back to the MobiVisor app. Login is via QR code or password and user name. This will be provided to you by your admin.

## Step 19

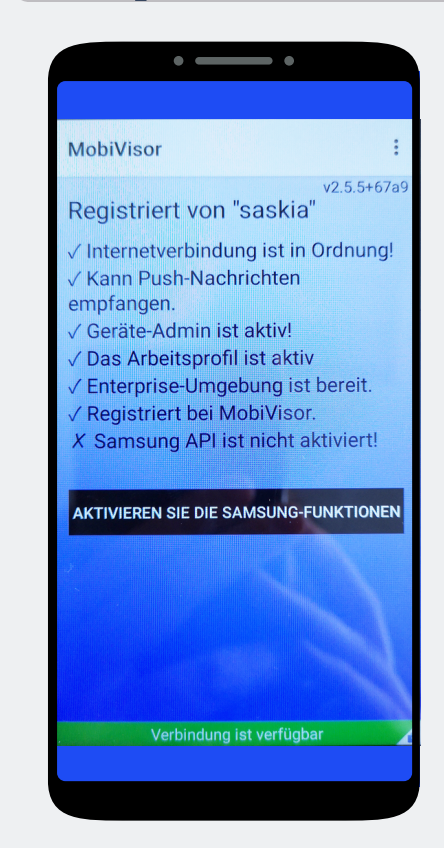

**For SAMSUNG devices only:** After successful registration, please activate the SAMSUNG API.

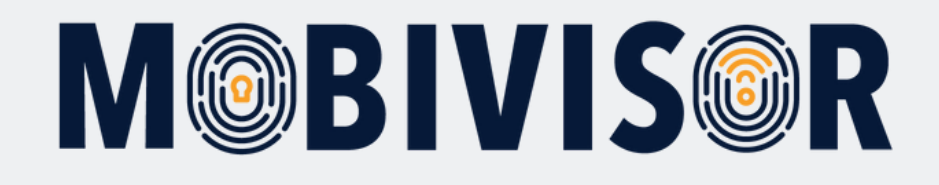

# Any questions?

**Or do you need any help?** No problem, our team will be happy to help you.

**Give us a call on:** Tel: +49 (0)341 991601 42

**Or write an e-mail to:** mds@iotiq.de